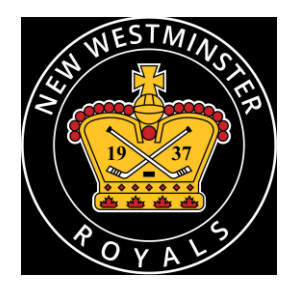

## New Westminster Minor Hockey Association

P.O. Box 456, New Westminster, B.C. V3L 4Y8 nwmha.ca | registrar@nwmha.ca

## Step by Step Registration Instructions with Screenshots

Step 1: Go to website: https://register.hockeycanada.ca/register

Step 2: Enter your postal code and select "Search"

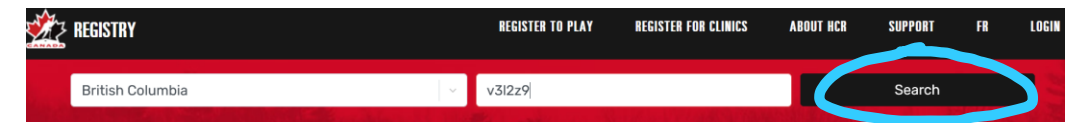

Step 3: Select New Westminster Minor Hockey Association

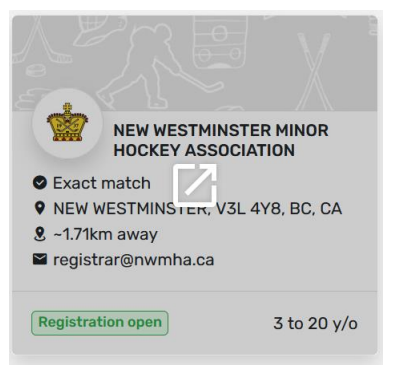

Step 4: Select Login on Right top corner.

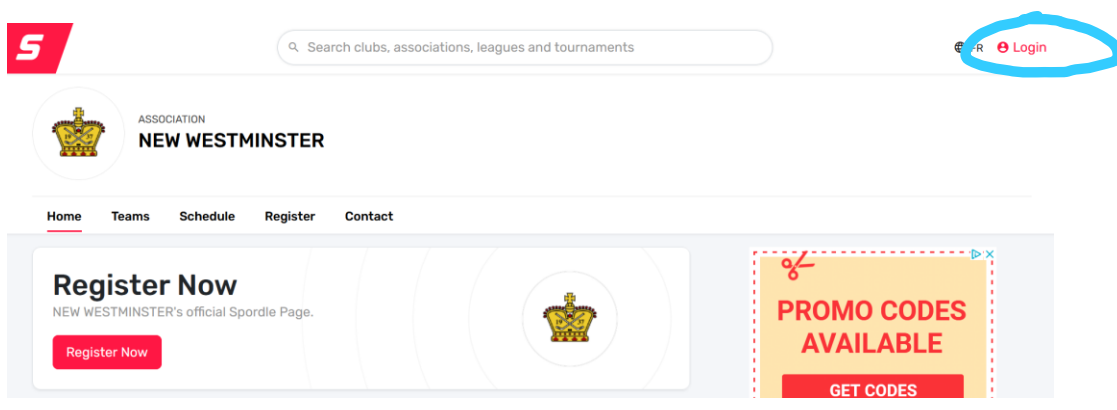

Step 5: Enter Username and password

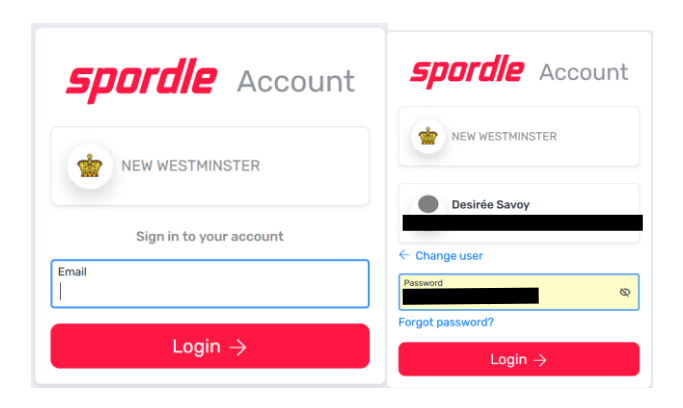

## Step 6: Select "Register Now"

| Register Now |  |  |
|--------------|--|--|
| Register Now |  |  |

Step 7: Select the appropriate fee based on your child's birth year.

| New Westminster Minor Hockey (2024/25 Season)                  |                                         |
|----------------------------------------------------------------|-----------------------------------------|
| Registration                                                   |                                         |
| Search                                                         |                                         |
| Category                                                       | Registration fee                        |
| Player<br>U21 Registration (2004 - 2006)                       | \$450.00                                |
| Player<br>U18 Registration (2007 - 2009)                       | \$ <del>830.00</del><br><b>\$730.00</b> |
| Player<br>U18 Registration Goalie With Equipment (2007 - 2009) | <sup>8415.00</sup><br>\$365.00          |

Step 8: Select participant. Click "Click "Next" – Do not add your own players if they are new to the association. Contact the registrar so the profile can be set up correctly.

| Participant Registration                         | ×            |
|--------------------------------------------------|--------------|
| Select the participant from your Spordle Account |              |
| A ALEXANDER SAVOY (16 y/o)                       | Register Now |
| J JUSTIN CURTIS SAVOY (15 y/o)                   | Register Now |
| D DESIREE SAVOY (45 y/o)                         | Register Now |
| Add a player                                     |              |

Optional: Add additional contacts to the HCR profile (This can also be done from your Spordle MyAccount). Click "Next"

| Member contacts X                                                       |
|-------------------------------------------------------------------------|
| JUSTIN CURTIS SAVOY (15 y/o)<br>Member                                  |
| Member contacts                                                         |
| + Add a new contact                                                     |
| You can fully manage your member contacts from your Spordle MyAccount ! |
| Previous                                                                |

Step 9: Select specific registration. Click "Next"

| Registration Options                                       |                              | ×    |
|------------------------------------------------------------|------------------------------|------|
| JUSTIN CURTIS SAVOY (15 y/o)<br>Member #                   |                              |      |
| Available Registrations                                    |                              |      |
| U18 Registration (2007 - 2009)                             | <b>\$730.00</b><br>Early fee |      |
| U18 Registration Goalie With Equipment (2007<br>- 2009)    | 7 \$365.00<br>Early fee      |      |
| U18 Registration Goalie Without Equipment<br>(2007 - 2009) | <b>\$730.00</b><br>Early fee |      |
| Skip the registration selection                            |                              |      |
| Previous                                                   |                              | Next |
| Problem with your registration? Contact us                 |                              |      |

Step 10: Complete Questionnaire. Click "Next"

| J JUSTIN CURTIS SAVOY (15 y/o)                                       |
|----------------------------------------------------------------------|
| Perman                                                               |
| Questionnaire(s) (1 / 1)                                             |
| Player Information                                                   |
| Indicate position. *                                                 |
| Player O Goalle                                                      |
| Please specify the size of hockey socks you will need this season. * |
| Select ~                                                             |
| Are you planning to participate in Rep A Tryouts? *                  |
| • Yes O No O Undecided                                               |
| What is your preferred contact email for TeamSnap? *                 |
|                                                                      |

Step 11: Complete position information. Click "Next"

| Position se | ection                                                                                                  |                                                                                   | ×    |
|-------------|----------------------------------------------------------------------------------------------------|-----------------------------------------------------------------------------------|------|
|             | J JUSTIN CURTIS SAVO                                                                                    | <b>Υ</b> (15 y/o)                                                                 |      |
|             | Please select a position group a                                                                        | and a position.                                                                   |      |
|             | Know that your choice will not g<br>member, this is simply a prefere<br>consideration when assigning th | uarantee this position for this<br>nce and it will be taken into<br>ne positions. |      |
|             | Position group *                                                                                        | Position                                                                          |      |
|             | Search ~                                                                                                | Search ~                                                                          |      |
| Previous    | )                                                                                                    |                                                                                   | Next |

Step 12: Add additional items. Click "Next"

| Items Select | tion    |                                                    |                 |               | ×    |
|--------------|---------|----------------------------------------------------|-----------------|---------------|------|
|              | C       | JUSTIN CURTIS SAVOY (15<br>Membe                   | γ/o)            |               |      |
|              | Optiona | al Items                                           |                 |               |      |
|              | Ø       | Rep Tryout Fee (U11-U18<br>Only) [Early]           | Price: \$100.00 | - 00+         |      |
|              | Ø       | Donation to the NWMHA<br>Financial Assistance Fund | Price: \$10.00  | - 00+         |      |
|              |         | Donation - NWMHA<br>Financial Assistance Fund      | Price: \$20.00  | - 00+         |      |
|              | Ø       | Donation - NWMHA<br>Financial Assistance Fund      | Price: \$30.00  | - 00+         |      |
|              |         |                                                    | Selected Iten   | ns (0) \$0.00 |      |
| Previous     |         |                                                    |                 |               | Next |

Step 13: Complete waivers. Click "Next"

| Waivers (1 of 2)                                                                                                    |                                                                                                    |
|----------------------------------------------------------------------------------------------------|----------------------------------------------------------------------------------------------------|
|                                                                                                    | Waivers (2 of 2)                                                                                                    |
| NEW WESTMINSTER HINDRE HOCKEY ASSOCIATION<br>Media Release<br>Wedia Release<br>there by agree and grant permission for NMMHA to record. Bin.<br>be stream, addicate, videotape or photograph m/ym/ while's<br>image (callective) referred to herein as the "Wecks", and to<br>display or distribute the Works for the purpose of posting<br>the website, posting on social media sites related to mixin<br>hockey, like stream patcless and information of games against other<br>team sponsors. (Note- on like streaming of games against other<br>team sponsors. (Note- on like streaming of games against other<br>team sponsors. (Note- on like streaming of games against other<br>teams for other hockey associations).<br>Plasse be awares that declining this waiver means that you will<br>be unable to participate in team photographs. | NEW NEST MINISTER MUNICIPACKEY ASSOCIATION<br>Acknowledgement of Authority           With the parent/guardian, and paper/guales, hereby<br>actrowledge the authority of the following hockey associations:           2. Canadian Mokey Association           9. De Amateur Mokey Association           9. De Markow Maximitation and Markow Maximum<br>Authority Markow Maximum<br>Markow Markow Maximum<br>Authority Markow Markow Markow<br>Markow Markow Markow<br>Markow Markow<br>Markow Markow<br>Markow<br>Ma |

Step 14: At this point you can select "register another participant" or "Proceed to check out".

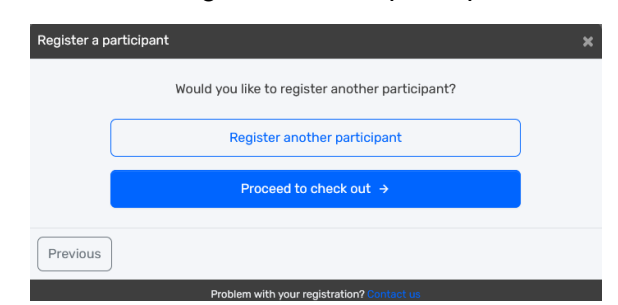

Step 15: Checkout

Order Summary will be displayed. Click "Next"

| Registration for JUSTIN CURTIS SAVOY<br>Edit this member's registration Remove this member |         |
|--------------------------------------------------------------------------------------------|---------|
| Registration                                                                               |         |
| U18 Registration (2007 - 2009)                                                             | \$730.0 |
| Total price                                                                                | \$730.0 |
|                                                                                            |         |

Select Payment Schedule – Full or installments. Note: Rep tryout fees (if selected) are added to the first installment. Click "Next"

| Payment Schedule                        | ×                              |
|-----------------------------------------|--------------------------------|
| JUSTIN CURTIS SAVOY<br>Payment Schedule | Select v                       |
| Previous                                | Full payment<br>4 installments |
| Problem with your registr               | ation? Contact us              |

Read and accept the payment terms & conditions. Click "Next"

| Payment Terms and Conditions #                                                                                                    |
|----------------------------------------------------------------------------------------------------|
| Payment Terms and Conditions                                                                                                    |
| 5.2.2 WITHDRAWALS & REFUNDS                                                                                                    |
| All requests for player withdrawals must be submitted in writing to the Registrar.                                                                                                    |
| Withdrawal forms are available online through the NWMHA website.                                                                                                    |
| Withdrawal requests and refunds are reviewed on a case-by-case basis by the Financial<br>Assistance Committee. Decisions by the Financial Assistance Committee not subject to<br>appeal.                                   |
| Refund guidelines:                                                                                                    |
| The Committee will apply the following guidelines when reviewing refund requests:                                                                                                    |
| Registration Fees:                                                                                                    |
| <ul> <li>Withdrawal before September 1st: A \$100 Administration Fee will be applied.</li> <li>During the month of September: 50% will be refunded.</li> <li>After September 30th: No refunds will be provided.</li> </ul> |
| Rep Evaluation Fees:                                                                                                    |
| I have read and accept the terms and conditions *                                                                                                    |
| Previous                                                                                                    |

Select payment method - Credit card. Click "Next"

| Select Payment Method                      | ×    |
|--------------------------------------------|------|
| Pay online now                             |      |
| E Credit card                              |      |
|                                            | _    |
| Previous                                   | Next |
| Problem with your registration? Contact us |      |

Enter Payment info. Click "Pay"

| New Westminster Mino              | r Hockey Association |
|-----------------------------------|----------------------|
| Invoice Number                    | 2024200054808        |
| Payr                              | nent Schedule        |
| Due Now                           | \$ 202.21            |
| 2024/06/30                        | \$ 213.45            |
| 2024/07/31                        | \$ 207.17            |
| 2024/08/31                        | \$ 207.17            |
| Cardholder Name                   |                      |
| Card Number VISA                  | Expiry Year          |
| Enter card number                 |                      |
| Your card data is securely manage | ed                   |
| CVV ?                             |                      |
|                                   |                      |
| Cancel                            | Pay \$ 202.21        |
| sp                                | orts <b>pay.:</b>    |

## **Registration Confirmation**

| Registration Confirmation                                                                                                    |  |  |
|----------------------------------------------------------------------------------------------------|--|--|
|                                                                                                    |  |  |
| Thank you for registering!                                                                                                    |  |  |
| Your invoice number is #2024200054808                                                                                                    |  |  |
| An email confirmation has been sent to                                                                                                    |  |  |
|                                                                                                    |  |  |
| Thank you for completing the online registration process.                                                                                                    |  |  |
| Please note that your registration is pending verification by NWMHA, completion of all<br>mandatory waivers, and payment of all outstanding registration fees.                                                                                                    |  |  |
| External Sources of Payment:                                                                                                    |  |  |
| If you are seeking external funding to contribute towards the registration fees, please<br>email treasurer@nwmha.ca after completing the online registration. You will need to<br>provide confirmation of your application for external financing to finalize your registration. |  |  |
| Withdrawals:                                                                                                    |  |  |
| Please be advised that all withdrawals are subject to the terms outlined in the association's policies. These policies can be viewed on the NWMHA website.                                                                                                    |  |  |
| Please donate to the Hockey Canada Foundation.                                                                                                    |  |  |
| Problem with your registration? Contact us                                                                                                    |  |  |